INFOCOMM COMPETENCY MANAGEMENT

SYSTEM (ICMS)

SECTION A: ICMS GENERAL NAVIGATION

**ICMS User Orientation Training** 

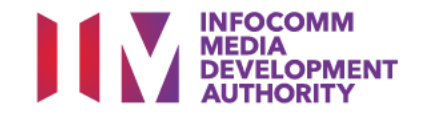

### Homepage

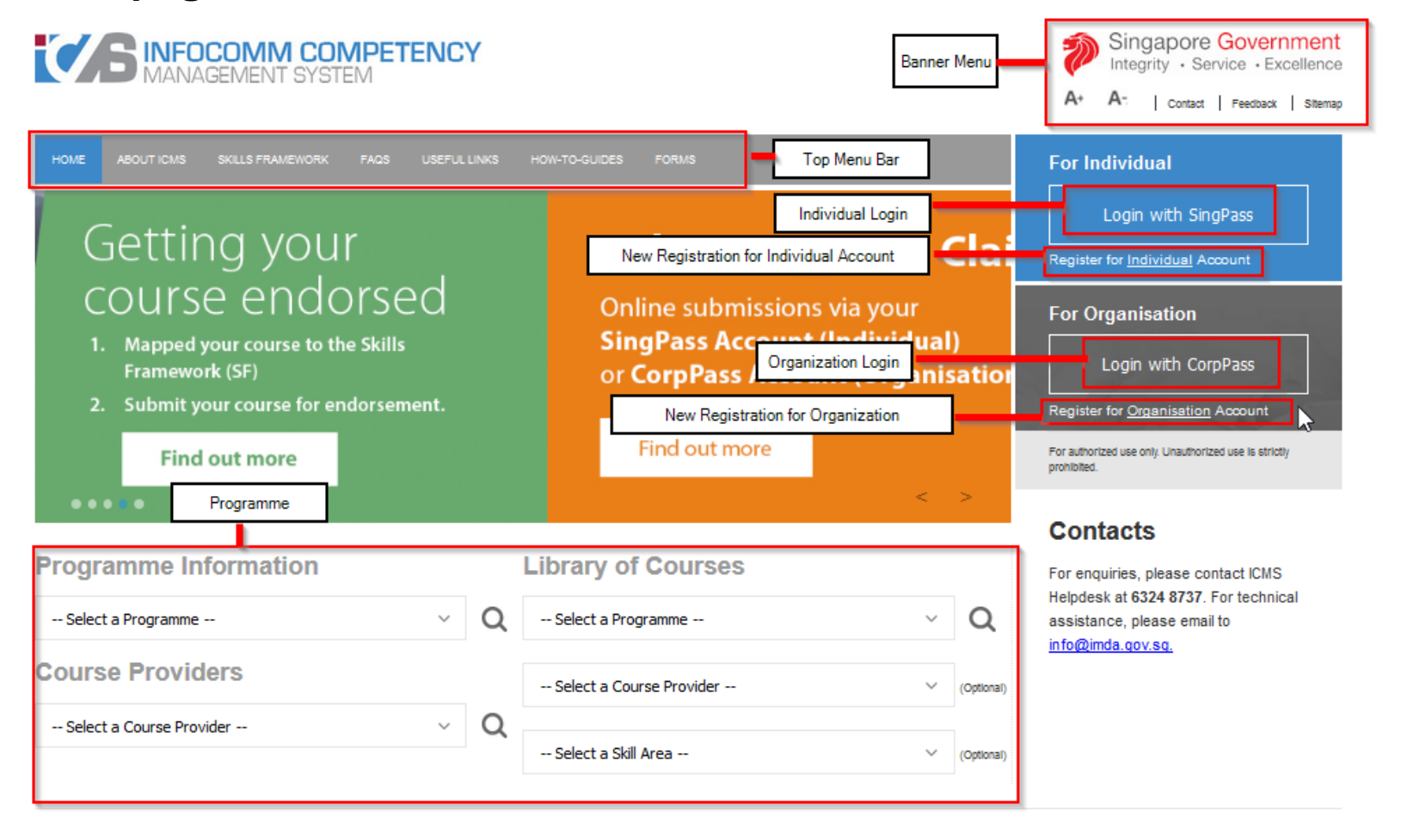

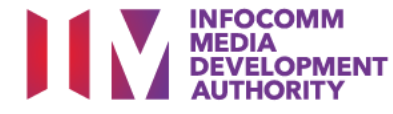

# **Top Menu**

| HOME | ABOUT ICMS | SKILLS FRAMEWORK | FAQS | USEFUL LINKS | HOW-TO-GUIDES | FORMS |  |
|------|------------|------------------|------|--------------|---------------|-------|--|
|------|------------|------------------|------|--------------|---------------|-------|--|

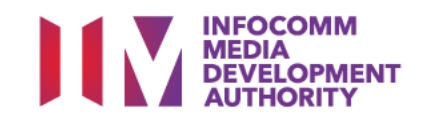

### **Government Services**

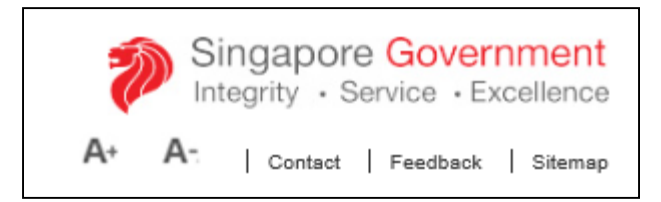

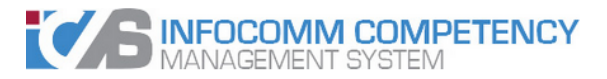

- Contact
- Feedback
- ➢ Sitemap

| OME | ABOUTICMS | SKILLS FRAMEWORK | FAOS | USEFUL LINKS | HOW-TO-GUIDES  | FO |
|-----|-----------|------------------|------|--------------|----------------|----|
|     |           |                  |      |              | 1011-10-000023 |    |

### CONTACT US

### Info-communications Media Development Authority

10 Pasir Panjang Road #03-01 Mapletree Business City Singapore 117438 Tel: +65 6377 3800 Fax: +65 6577 3888

Website: www.imda.gov.sg Email: citrep@imda.gov.sg

Operating Hours: 8.30am - 6.00pm (Mondays - Thursdays) 8.30am - 5.30pm (Fridays) Closed on Weekends and Public Holidays

For enquiries, please contact ICMS Helpdesk at 6324 8737. For technical assistance, please email to info@imda.gov.sg.

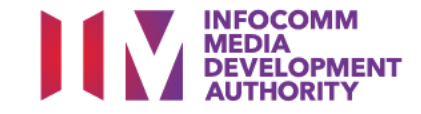

### **Government Services**

|      | Singapore Government<br>Integrity · Service · Excellence |
|------|----------------------------------------------------------|
| A+ A | Contact   Feedback   Sitemap                             |

- > Contact
- Feedback
- ➢ Sitemap

### Feedback

LAST UPDATED 26 JUNE 2018

### f 🔽 in

Subject\*

pronected by reCLIPTCHA

Feedback

If you have a query, feedback or wish to report a problem related to this website, please complete the form below and submit to us. Thank you.

E PRINT SHARE

SUBMIT

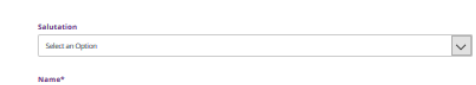

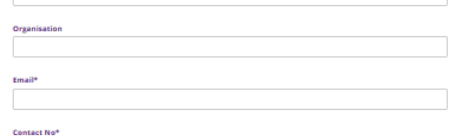

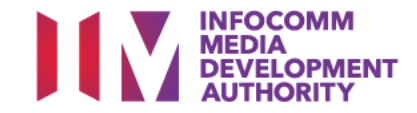

### **Government Services**

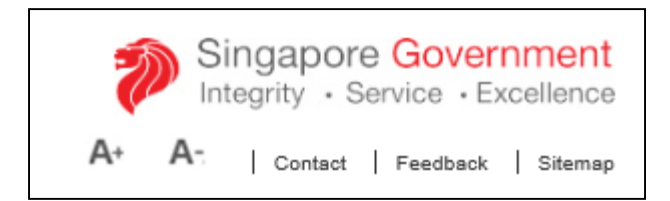

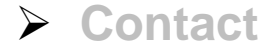

Feedback

Sitemap

### Sitemap

LAST UPDATED 09 JANUARY 2019

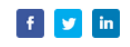

Home

| bout                                                      | SG Digital                                      |  |  |
|-----------------------------------------------------------|-------------------------------------------------|--|--|
| What We Do                                                | Digital Economy Framework for Action            |  |  |
| Organisation Structure                                    | Services and Digital Economy Technology Roadmap |  |  |
| Board of Directors                                        | SG:D for Companies                              |  |  |
| Senior Management                                         | SG:D for Talent                                 |  |  |
| Subsidiary                                                | SG:D for Community                              |  |  |
| Newsroom                                                  | Programmes                                      |  |  |
| Media Releases                                            | Tech Pillars                                    |  |  |
| 2016 Data-Driven Innovation Challenge empowers youth with | Artificial Intelligence                         |  |  |

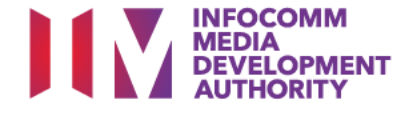

Ĩ

🖶 PRINT 🤸 SHARE

| Programme Information    |        |   | Library of Courses       |        |            |
|--------------------------|--------|---|--------------------------|--------|------------|
| Select a Programme       | ~      | Q | Select a Programme       | $\sim$ | Q          |
| Course Providers         |        |   | Select a Course Provider | ~      | (Optional) |
| Select a Course Provider | $\sim$ | Q |                          |        |            |
|                          |        |   | Select a Skill Area      | $\sim$ | (Optional) |

| Programme Information  | NFOCOMM © ▲                                                                                                    | Singapore Goven<br>Integrity · Service · E<br>A* CONTACT US . FEEDBACK . SITEW | INTERNET    |
|------------------------|----------------------------------------------------------------------------------------------------|--------------------------------------------------------------------------------|-------------|
| r rogramme information | DEVELOPMENT<br>AUTHORITY Wrelin IMDA                                                                                                    | Enter Keyword Here                                                             | Q           |
| Course Provider        | ABOUT SG DIGITAL INFOCOMM AND MEDIA INDUSTRY DEVELOPMENT REGULATIONS, LICENSING COMMUNITY<br>NEWS     AND CONSULTATIONS                                                                                                    | ≫ f                                                                            | y           |
| Library of Courses     | Home → Industry Development → Programmes and Grants → Individuals → Critical Infocomm Technology Resource Programme<br>CITREP Guides                                                                                                    | CITREP >                                                                       |             |
| -                      | CITREP Guides                                                                                                    |                                                                                |             |
|                        | LAST UPDATED 11 JUNE 2018                                                                                                    |                                                                                |             |
|                        | f 🗸 in                                                                                                    | 🖶 PRINT < SHARE                                                                |             |
|                        | Sponsoring Organisations & Individuals                                                                                                    |                                                                                | f           |
|                        | CITREP+ Claim Application Guide (1 April 2017 to 31 March 2019)      Comparison of the state of the state of the stat |                                                                                | y           |
|                        | CITREP+ mCUC claim Application Guice (1 April 2018 to 31 March 2019) [2     CITREP+ Form 1 (Student Supporting Recommendation Form) [2     CITREP+ Form 1A (Consent Form for Applicants Below 18 years of Ace) [3                                                                                                    |                                                                                | You<br>Tube |

- CITREP+ Form 2 (Company's Declaration of SME Status for Funding Support)
- Direct Credit Authorisation (DCA) Form

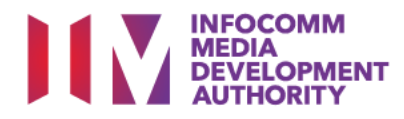

f y M

| Programme Information    |   |   | Library of Courses       |        |            |
|--------------------------|---|---|--------------------------|--------|------------|
| Select a Programme       | ~ | Q | Select a Programme       | ~      | Q          |
| Course Providers         |   |   | Select a Course Provider | ~      | (Optional) |
| Select a Course Provider | ~ | Q |                          |        |            |
|                          |   |   | Select a Skill Area      | $\sim$ | (Optional) |

Programme Information

## > Course Provider

Library of Courses

| COUF | RSE PROVIDER DETAILS                                |                        |                       |                       |                         |                       |                    |  |  |  |
|------|-----------------------------------------------------|------------------------|-----------------------|-----------------------|-------------------------|-----------------------|--------------------|--|--|--|
|      | Incorporated in Singapore:                          | Yes                    | fes                   |                       |                         |                       |                    |  |  |  |
|      | Name of Organisation:                               | 3dsense                | sense Private Limited |                       |                         |                       |                    |  |  |  |
|      | Main Contact No.:                                   | 633994                 | 55                    |                       |                         |                       |                    |  |  |  |
|      | Fax No.:                                            | 633997                 | 75                    |                       |                         |                       |                    |  |  |  |
|      | Website Address:                                    | http://ww              | ww.3dsense.net        |                       |                         |                       |                    |  |  |  |
|      | Main Address:                                       | BLOCK/<br>HOUSE<br>NO. | STREET NAME           |                       | LEVEL<br>NO<br>UNIT NO. | BUILDING NAME         | COUNTRY POSTA      |  |  |  |
|      |                                                     | -                      | No. 7 Mount Sop       | ohia                  | #02-01                  | Trinity               | Singapore 22845    |  |  |  |
|      | Site Address:                                       |                        |                       |                       |                         |                       |                    |  |  |  |
| CITR | REP0607-CRITICAL INFOCOMM                           | И ТЕСНИО               | LOGY RESOURCE P       | ROGRAMME TI           | ERM: 1 API              | R 2006 TO 30 JUN 2007 |                    |  |  |  |
| S/N  | COURSE/CERTIFICATION TIT                            | LE SKIL                | L AREA                | NAME OF CON<br>PERSON | ITACT                   | CONTACT NO.           | EMAIL ADDRESS      |  |  |  |
| 1    | Professional Certificate in 3<br>Film Production    | 3D Digi                | tal Media             | Goh Min Li Re         | eina                    | 63399455              | reina@3dsense.net  |  |  |  |
| 2    | Specialist Certificate in 3D<br>Character Animation | Digi                   | tal Media             | Goh Min Li Re         | eina                    | 63399455              | reina@3dsense.net  |  |  |  |
| CITR | REP: CRITICAL INFOCOMM TEC                          | HNOLOG                 | Y RESOURCE PROG       | RAMME                 |                         |                       |                    |  |  |  |
| S/N  | COURSE/CERTIFICATION TIT                            | LE SKIL                | L AREA                | NAME OF CON<br>PERSON | ITACT                   | CONTACT NO.           | EMAIL ADDRESS      |  |  |  |
| 1    | Professional Certificate in 3<br>Film Production    | 3D Inte<br>Med         | ractive Digital<br>ia | Michael Ng K<br>Soon  | ean                     | 63399455              | michael@3dsense.ne |  |  |  |
|      |                                                     |                        |                       | Close                 |                         |                       |                    |  |  |  |

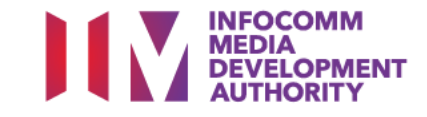

| Programme Information    | Lib    |   | Library of Courses       |        |            |
|--------------------------|--------|---|--------------------------|--------|------------|
| Select a Programme       | $\sim$ | Q | Select a Programme       | $\sim$ | Q          |
| Course Providers         |        |   | Select a Course Provider | ~      | (Optional) |
| Select a Course Provider | $\sim$ | Q |                          |        |            |
|                          |        |   | Select a Skill Area      | $\sim$ | (Optional) |
|                          |        |   |                          |        |            |

- Programme Information
- > Course Provider
- Library of Courses

### COURSE CATALOGUE S/N COURSE/CERTIFICATION PROGRAMME SKILL COURSE CONTACT CONTACT EMAIL ADDRESS WEBSITE TITLE AREA PROVIDER PERSON NO. 1 IT Service Veronica 12345678 Veronica.Tan@Training- http://www.training-CITREP IT Training Management Services Partners Tan Ling Partners.com partners.com Foundation (ITILF) Pte Ltd Ling 2 IT Service CITREP IT Training Veronica 12345678 Veronica.Tan@Training- http://www.training-Management Services Partners Tan Ling Partners.com partners.com Practitioner: Release & Pte Ltd Ling Control 3 IT Service CITREP IT Training Veronica 12345678 Veronica.Tan@Training- http://www.training-Management Services Partners Tan Ling Partners.com partners.com Practitioner: Support & Pte Ltd Ling Restore Training 4 Manager's Certificate CITREP IT Veronica 12345678 Veronica.Tan@Training- http://www.trainingin IT Service Services Partners Tan Ling Partners.com partners.com Management Pte Ltd Ling 5 ITIL V3 Foundation CITREP Veronica 12345678 Veronica.Tan@Training- http://www.training-IT Training Tan Ling Services Partners Partners.com partners.com Pte Ltd Ling Close

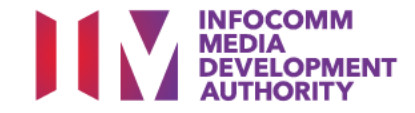

Latest News

**TEST NEWS - Maintenance** 

There will be a site maintenance on 10 Nov on 12 - 8am. All E-Services will not be available. We apologize for all the inconvenience caused.

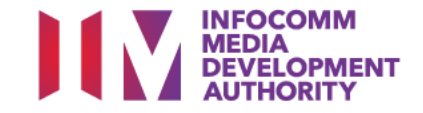

### Footer

| Privacy Statement   Terms of use   Rate this site | Privacy Statement | Terms of use | Rate this site |
|---------------------------------------------------|-------------------|--------------|----------------|
|---------------------------------------------------|-------------------|--------------|----------------|

## Privacy Statement

- > Terms of Use
- Rate this Site

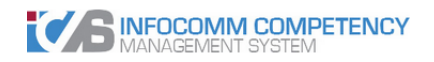

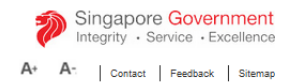

| Y STATEMENT                                                                                                    |
|----------------------------------------------------------------------------------------------------|
| his is a Government of Singapore website. Thank you for examining our privacy statement.<br>'you are only browsing this website, we do not capture data that allows us to identify you individually.<br>'you choose to make an application or send us an e-mail for which you provide us with personally identifiable data, we may share necessary data with other Government agencies, so as to serve you in a most efficient and effective way, unless such sharing is prohibited by<br>gislation. We will NOT share your personal data with non-Government entities, except where such entities have been authorised to carry out specific Government services. |
| or your convenience, we may also display to you data you had previously supplied us or other Government agencies. This will speed up the transaction and save you the trouble of repeating previous submissions. Should the data be out-of-date, please supply us the latest at a we will retain your personal data only as necessary for the effective delivery of public services to you.                                                                                                    |
| o safeguard your personal data, all electronic storage and transmission of personal data are secured with appropriate security technologies.                                                                                                    |
|                                                                                                    |

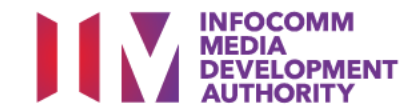

### Footer

# Privacy Statement | Terms of use | Rate this site

### Privacy Statement

- Terms of Use
- Rate this Site

### HOME ABOUT ICMS SKILLS FRAMEWORK FAQS USEFUL LINKS HOW-TO-GUIDES FORMS

### TERMS AND CONDITIONS OF USE

### General

This website is owned and operated by the Info-communications Media Development Authority (hereinafter "IMDA").

By accessing the IMDA website ("this website"), you unconditionally accept to be legally bound by these Terms and Conditions of Use. If you do not agree to these Terms and Conditions of Use, please do not use this website.

In case of any violation of these rules and regulations, IMDA reserves the right to seek all remedies available by law and in equity for such violations. These Terms and Conditions of Use apply to all visits to this website, both now and in the future.

IMDA reserves the right to change these Terms and Conditions of Use from time to time at its sole discretion. All changes will be posted on this page, and your use of this website after such changes have been posted will constitute your agreement to the modified Terms and Conditions of Use and all of the changes. You should therefore read this page carefully each time you visit this website.

### **Proprietary Rights**

The materials located on this website, including the information as well as any software programs available on or through this website ("the Contents"), are protected by copyright, trademark and other forms of proprietary rights. All rights, title and interest in the Contents are owned by, licensed to or controlled by IMDA.

### Content

Except as otherwise provided, the Contents of this website shall not be reproduced, republished, uploaded, posted, transmitted or otherwise distributed in any way, without the prior written permission of IMDA.

You may use, hyperlink, copy and distribute the contents found on this website solely for personal, internal, non-commercial, informational purposes only. You may download one copy of any information provided in this website onto a single computer for your own personal non-commercial use provided that you keep intact all accompanying copyright and other proprietary notices. You may not display, distribute or otherwise use any of the content found on this website for any commercial purpose unless you receive specific written consent from INDA.

Modification of any of the Contents or use of the Contents for any other purpose will be a violation of IMDA's copyright and other intellectual property rights. Graphics and images on this website are protected by copyright and may not be reproduced or appropriated in any manner without the written permission of their respective copyright owners.

The design and layout of this website is protected by intellectual property and other laws and may not be copied or imitated in whole or in part. No logo, graphic, sound, image or search engine from this website may be copied or transmitted unless expressly permitted by IMDA.

### Disclaimer of Warranties and Liability

The Contents of this website are provided on an "as is" basis without warranties of any kind. While IMDA has made every reasonable effort to ensure that the information contained in this website has been obtained from reliable sources, IMDA is not responsible for any across on another the information contained in this website has been obtained from reliable sources, IMDA is not responsible for any across on another the information contained in this website has been obtained from reliable sources, IMDA is not responsible for any across on another the information contained in this website has been obtained from reliable sources, IMDA is not responsible for any across on another the information contained in this website has been obtained from reliable sources, IMDA is not responsible for any across on another the information contained in this website has been obtained from reliable sources, IMDA is not responsible for any across on another the information contained in this website has been obtained from reliable sources, IMDA is not responsible for any across on an across on an across on an across on another the information contained in this website has been obtained from reliable sources, IMDA is not responsible for any across on across on across on across on a contract on a contract o

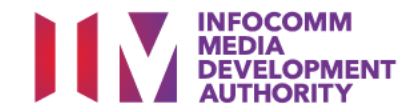

## Footer

| ms of use   Rate this site                                                                                                    |
|----------------------------------------------------------------------------------------------------|
| Rate this e-Service - ICMS<br>START<br>Read Instructions ¥                                                                                                 |
| Instructions<br>Thank you for using our e-service. We would appreciate if you can take a few seconds<br>to rate our e-service.                             |
| Thank you for using our e-Service. We would appreciate if you can take a few seconds to rate our e-Service.  1. How satisfied are you with this e-Service? |
| 1 Stor = Not Statistical or all, 6 Stores = Externally Statistical<br>값 값 값 값 값 값 값 값 값                                                                    |
| <ul> <li>Are the instructions on the use of this e-Service clear?</li> <li>(1 Sure = Net Chen; CSure Very Chen;)</li> <li></li></ul>                       |
| 1. Did you find it easy to use this e-Service?         (1) Sim = Net Easy, 6 Sions = Very Easy)         값< 값< 값< 값< 값< 값< 값< 값< 값< 값                       |
| Please provide your comments on using the e-Service. Isptianal     (If you would like us to respond your comments, please provide your contact details)    |
|                                                                                                    |

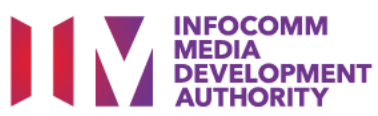

# Login

ICMS Homepage is accessible by public. ICMS Users will need to login the system to access the available functions through SingPass (For Individual) or CorpPass (For Course Providers, Certification Owners and Sponsoring Organisations).

For Users with multiple roles in the system, they will be able to select which role to use when login.

For Organisation, co-existence of SingPass or CorpPass login is available till end of Dec 2017. After which, CorpPass login is required.

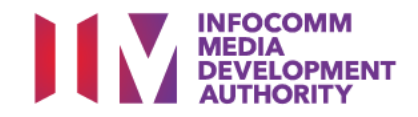

## Registration

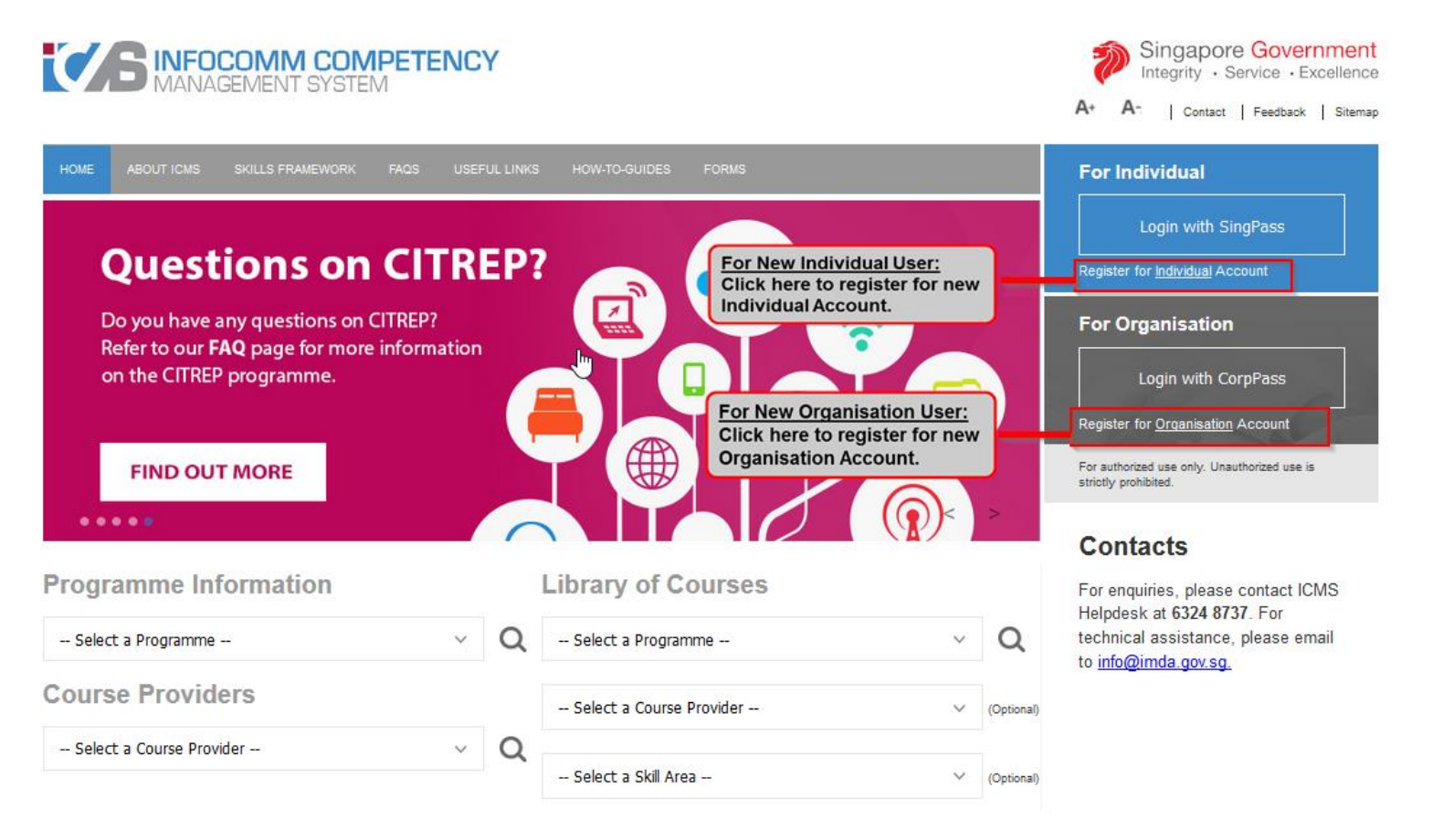

Organisation User refers to Course Providers, Certification Owners and Sponsoring Organisations.

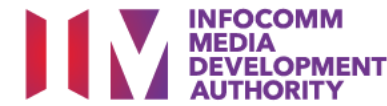

## Singpass/CorpPass Login

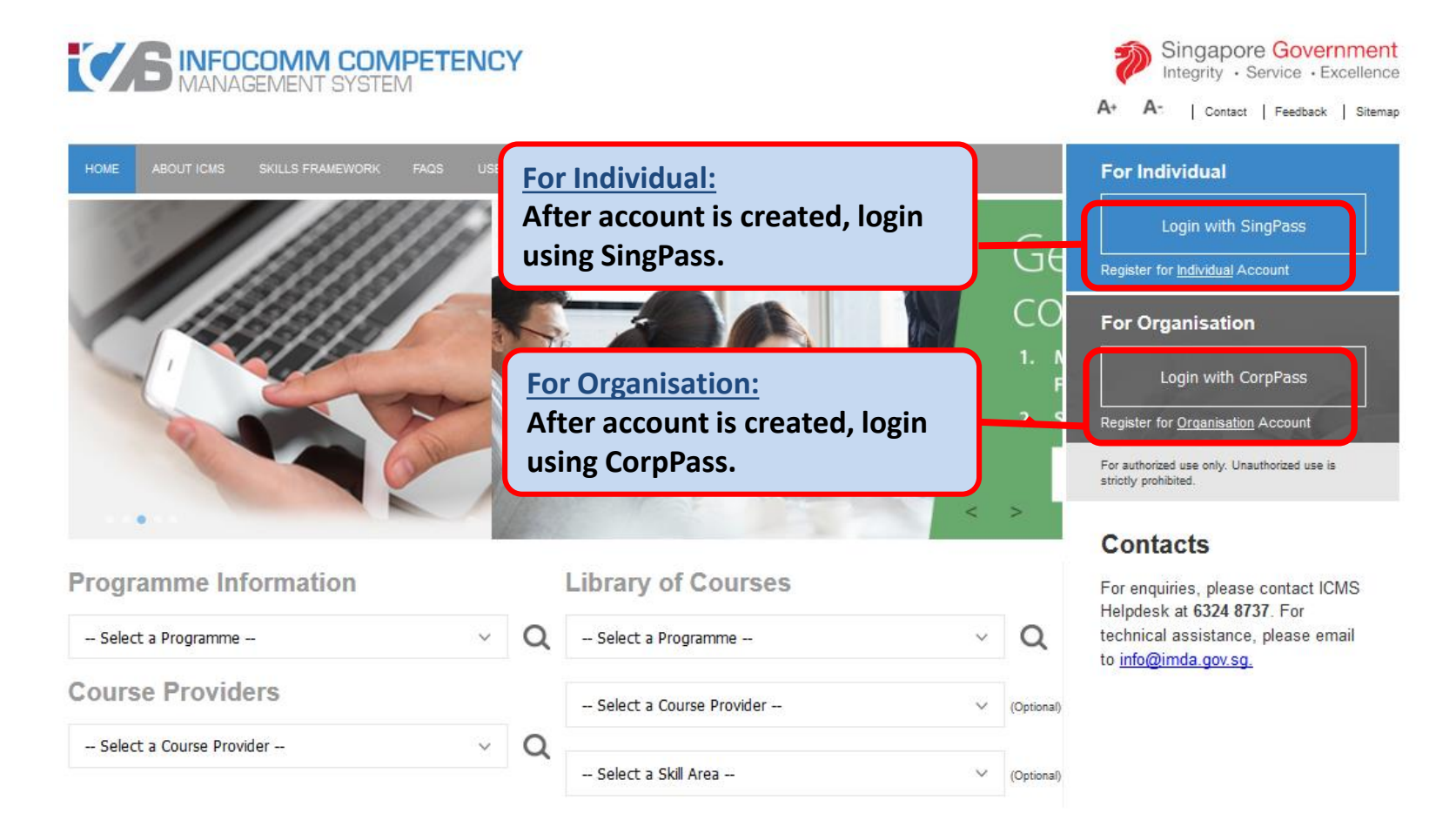

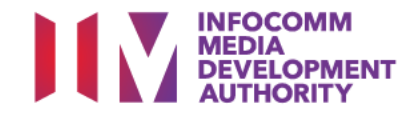

## For Individual - SingPass Authentication

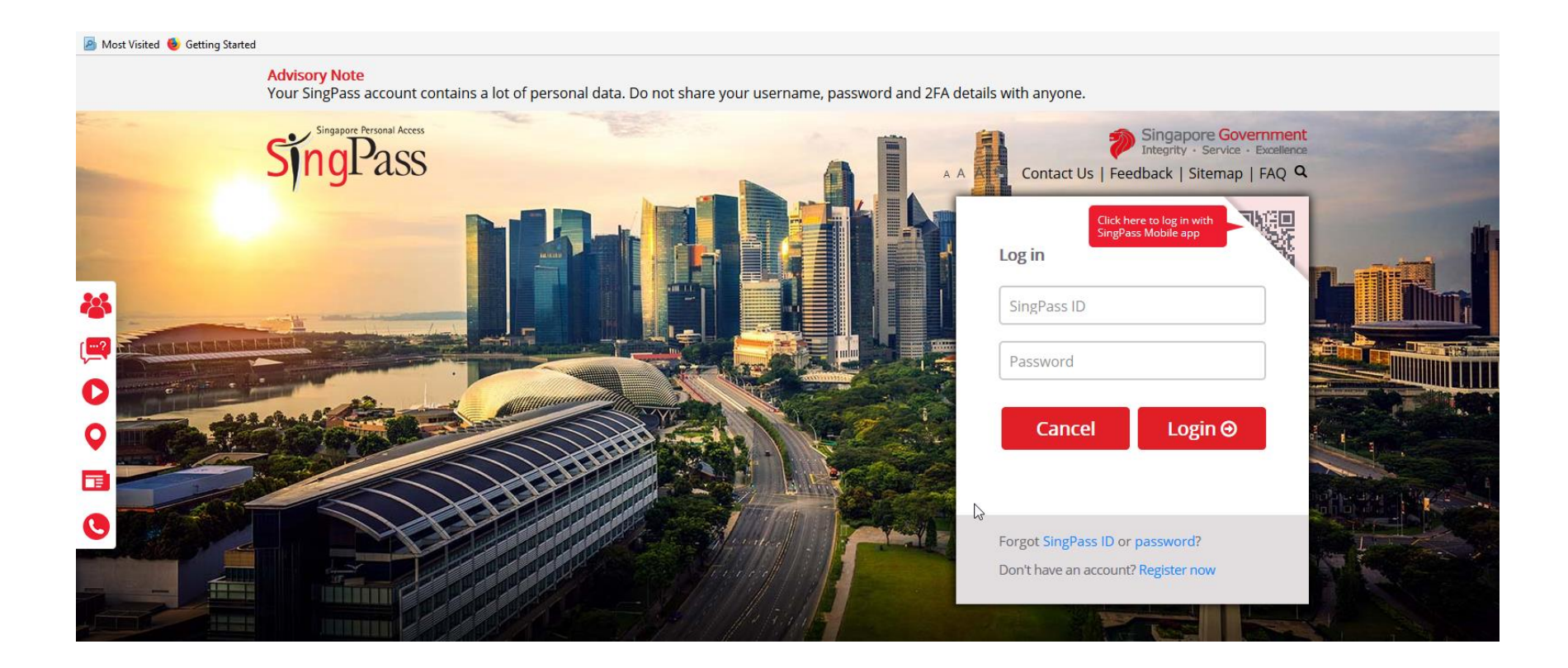

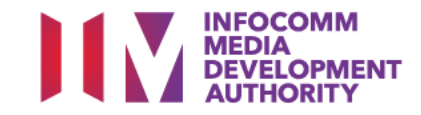

### For Organisation – CorpPass Authentication

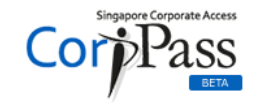

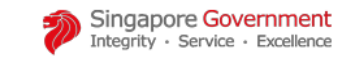

🗛 A 🖨 Contact Us | Feedback | Sitemap | FAQ

CorpPass is now the ONLY login method for corporate transactions with the Government Your entity can now transact with more than 140 government digital services. Register for CorpPass now to prevent any disruption to your business transactions!

### Log in with CorpPass

| UEN/ENTITY I             | D                  |                   | a  |
|--------------------------|--------------------|-------------------|----|
| CORPPASS ID              |                    |                   | Q  |
| Password                 |                    |                   | 0  |
| Remember E               | ntity ID           |                   | (i |
| Forgot <u>Entity / (</u> | CorpPass ID or Pas | sword             |    |
|                          | Cancel             | Login <b>&gt;</b> | I  |

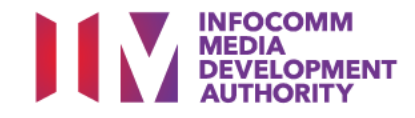

# Login Failure for Individual Account

| HOME ABOUT ICMS SKILLS FRAMEWORK FAQS USEFUL LINKS                                                                                                    | HOW-TO-OUIDES FORMS                                                                      |
|----------------------------------------------------------------------------------------------------|------------------------------------------------------------------------------------------|
| New Account Application - Individual                                                                                                    |                                                                                          |
| NOTE: Only applicable for Singaporeans and Permanent Residents who                                                                                                    | wish to apply for funding support.                                                       |
|                                                                                                    | This e-Service will take about 5 minutes to complete                                     |
|                                                                                                    | Retrieve Myľnfo                                                                          |
|                                                                                                    | Reduce your hassle by connecting to MyInfo (You will be required to login to SingPass).  |
| PERSONAL PARTICULARS Please fill in the following information. Fields marked *: must be completed.                                                                                                    |                                                                                          |
|                                                                                                    | You have not registered with MyInfo. Click <u>here</u> to register for a MyInfo Profile. |
| Name (as in NRIC) * :                                                                                                    |                                                                                          |
| NRIC No. * :                                                                                                    | T12346678U Check Availability                                                            |
| Country of Origin * :                                                                                                    | SELECT V                                                                                 |
| Gender * :                                                                                                    | SELECT 🗸                                                                                 |
| CONTACT INFORMATION                                                                                                    |                                                                                          |
| Contact No. * :                                                                                                    | (Home)                                                                                   |
| (complete at least one)                                                                                                    | (Mobile)                                                                                 |
| Empil Address * .                                                                                                    | (Work)                                                                                   |
| (complete at least one)                                                                                                    | (Personal)                                                                               |
| ADDRESS (AS IN NRIC)                                                                                                    |                                                                                          |
| Address Type * :                                                                                                    | OLocal OOverseas                                                                         |
| Block/House No. * :                                                                                                    |                                                                                          |
| Street Name * :                                                                                                    |                                                                                          |
| Level -                                                                                                    |                                                                                          |
| Buildin W                                                                                                    | hen you click "Login with Singpass" in home page, you have                               |
| l to                                                                                                    | nut eligible Singnass Id and nassword. If you don't have an                              |
| 10                                                                                                    | put engine singpass la ana passiona. Il you don't nave an                                |
| Ind                                                                                                    | dividual account, system will redirect to Individual Account                             |
| Re                                                                                                    | gistration nage                                                                          |
| , include the second second seco | Providence haber                                                                         |
|                                                                                                    |                                                                                          |

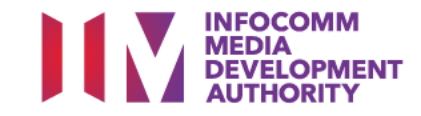

## Login Failure for Organization Account

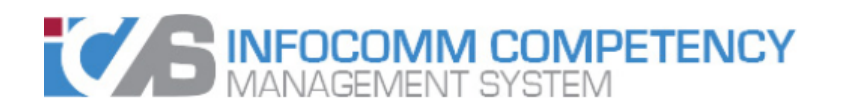

| HOME     | ABOUT ICMS      | SKILLS FRAMEWORK       | FAQS       | USEFUL LINKS                                     | HOW-TO-GUIDES                                                          | FORMS                   |
|----------|-----------------|------------------------|------------|--------------------------------------------------|------------------------------------------------------------------------|-------------------------|
| LOGIN FA | ILURE           |                        |            |                                                  |                                                                        |                         |
| User doe | s not have an a | ctive account in ICMS. | Please reg | gister for a new a                               | account application.                                                   |                         |
|          |                 |                        |            |                                                  |                                                                        | Quit                    |
|          |                 |                        |            | If you end<br>Quit and<br>Individua<br>account i | counter this er<br>Register for an<br>I or Organisati<br>n the home pa | ror, click<br>on<br>ge. |

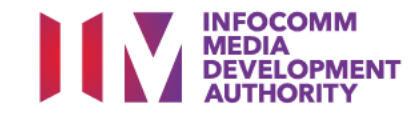

# Successful Login (First Time)

| SECURITY CLAUSE                                                                                                    |                                                                                                    |                                |                          |                                                                                                    |  |  |  |  |
|----------------------------------------------------------------------------------------------------|----------------------------------------------------------------------------------------------------|--------------------------------|--------------------------|----------------------------------------------------------------------------------------------------|--|--|--|--|
| You have to agree to the following conditions in order to proceed with this electronic transaction with IMDA. If you do not agree with all the following conditions, please click on the DISAGREE button, in which case you will not be authorised to proceed with any electronic transactions with IMDA |                                                                                                    |                                |                          |                                                                                                    |  |  |  |  |
| I agree that:                                                                                                    |                                                                                                    |                                |                          |                                                                                                    |  |  |  |  |
| 1.                                                                                                    | <ol> <li>the use of my SingPass PIN (where applicable) to login onto IDA's electronic system known as iTRAIN which uses an internet browser that<br/>supports the Secured Socket Layer Security ('SSL') Protocol* is a commercially reasonable security procedure.</li> </ol> |                                |                          |                                                                                                    |  |  |  |  |
| 2.                                                                                                    | use of the Secure Socket Layer S<br>originator.                                                                                                    | Click Agree to Procee          | ed.                      | g an electronic record as being that of the                                                         |  |  |  |  |
| з.                                                                                                    | the authenticity and accuracy of                                                                                                    | Click Disagree will log        | g out user and           | ot be and is NOT to be disputed.                                                                    |  |  |  |  |
| 4.                                                                                                    | the information that I have suppl<br>and if IDA is of the reasonable op                                                                                                    | redirect to Home Pag           | e.                       | e accurate and true to the best of my knowledge,<br>tements, IDA reserves the right to terminate my |  |  |  |  |
|                                                                                                    | access to iTRAIN without further n                                                                                                    | otice to me.                   | ,                        | ······                                                                                              |  |  |  |  |
| 5.                                                                                                    | I will be solely responsible for all                                                                                                    | transactions undertaken ti rou | gh the use of this SingF | Pass PIN.                                                                                           |  |  |  |  |
|                                                                                                    |                                                                                                    |                                |                          |                                                                                                    |  |  |  |  |
|                                                                                                    |                                                                                                    | Agree                          | Disagree                 |                                                                                                    |  |  |  |  |

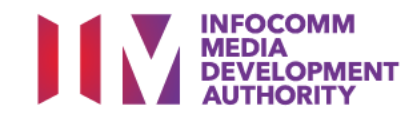

# For Organisation - User Role Selection

| PROG | PROGRAMME TYPE ACCESS                                  |                       |  |  |  |  |  |
|------|--------------------------------------------------------|-----------------------|--|--|--|--|--|
|      | Programme Type * : O CITREP I T-Assist Media Courses   |                       |  |  |  |  |  |
| YOUR | YOUR USER ROLES                                        |                       |  |  |  |  |  |
|      | Name of Organisation: ystems Ltd                       |                       |  |  |  |  |  |
| S/N  | ROLE                                                   |                       |  |  |  |  |  |
| 1.   | Course Provider Administrative Officer(CP AO )         | Select your User Role |  |  |  |  |  |
| 2.   | Course Provider Approving Authority(CP AA )            | (if applicable)       |  |  |  |  |  |
| з.   | Sponsoring Organisation Administrative Officer(SO AO ) |                       |  |  |  |  |  |
| 4.   | Sponsoring Organisation Approving Authority(SO AA )    |                       |  |  |  |  |  |
|      | Back Logout                                            |                       |  |  |  |  |  |

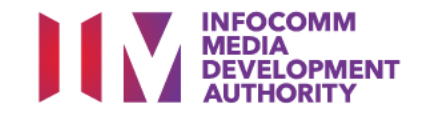

### Successful Login - Inbox

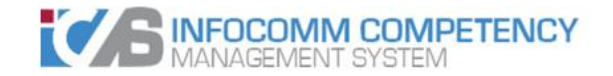

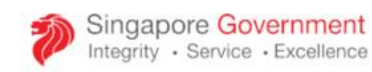

Contact Feedback Sitemap

Pte Ltd , Sponsoring Organisation Approving Authority Welcome, TEST002 INBOX **ITEMS PENDING FOR YOUR ACTION** MENU **Trainee Enrolment** S/N Description Pending Items Grant Application 1. **Claim Application** 5 **Claim Application** User Account Administration Organisation Account SWITCH USER ROLE/PROGRAMME LOG OUT

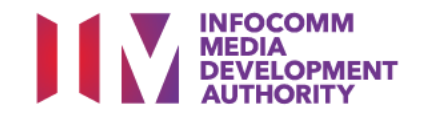